# Comp 324/424 - Client-side Web Design

Fall Semester 2024 - Week 10

Dr Nick Hayward

## CSS3 Grid - sample layouts

## intro

- grid layout enables more complex and interesting layout options

   overlap, layers...
- sample layouts using CSS grid structure
  - common layout options and designs
  - useful repetition of design
  - modify base layouts for various site requirements
- sample layouts
  - responsive layouts
  - auto placement for dynamic content and media
  - platform agnostic designs
  - useful with SPA, SVG, async patterns &c.

## HTML5, CSS, & JS - example - part 4

## add flex to grid layout

- an additional option to consider flex layouts
  - aims to provide efficient way to align and proportion content
- known as  $\mathbf{Flexbox}\ \mathbf{Layout}$ 
  - idea is to apportion width and height for content
  - proportions relative to container even when their size is unknown or dynamic
- flex layout could, in theory, replace a full grid layout
  - considered more a complement to overall grid structure
- defined flex container expands items to fill the container's available space
   can also shrink them to prevent any possible overflow
- think of a flex layout as supporting multiple directions
  - direction agnostic
- many properties available for **flex** 
  - focus upon styling flex container and any flex items

## CSS - Flexbox

## intro

- helps solve many issues that have continued to plague layout and positioning
- used with HTML elements and components

- both client-side and cross-platform apps
- a few issues it tries to solve
  - vertical and horizontal alignment
  - defining a centred position for child elements relative to their parent
  - equal spacing and proportions for child nodes regardless of available space
  - equal heights and widths for varied content
  - & lots more...

#### CSS - Flexbox

#### basic usage

- for any app layout, we need to define specific elements as *flexible boxes*
- i.e. those allowed to use flexbox in a given app
  - e.g.

```
section {
   display: flex;
```

- ruleset will define a section element as a parent flex container
   child elements may now accept flex declarations
- initial declaration, display: flex
  - also includes default values for flexbox layout of child elements
- e.g. <div> elements in a section
  - by default now arranged as equal sized columns with the same initial height

## CSS - Flexbox

#### axes

- elements arranged using flexbox are laid out on two axes
- main axis
  - axis running in the direction of the currently laid out flex items
  - e.g. rows or columns
    - start and end of axis = main start & main end
- cross axis
  - axis running perpendicular to the current main axis
  - start and end of axis = cross start & cross end
- each child element laid out inside flex container called a  $\mathit{flex item}$

#### CSS - Flexbox

#### flex direction

- set a property for the flex direction
  - defines direction of flex items relative to main axis
  - i.e. layout direction for child elements
- default setting is row
  - direction will be relative to current browser language setting
  - e.g. for English language browsers = left to right

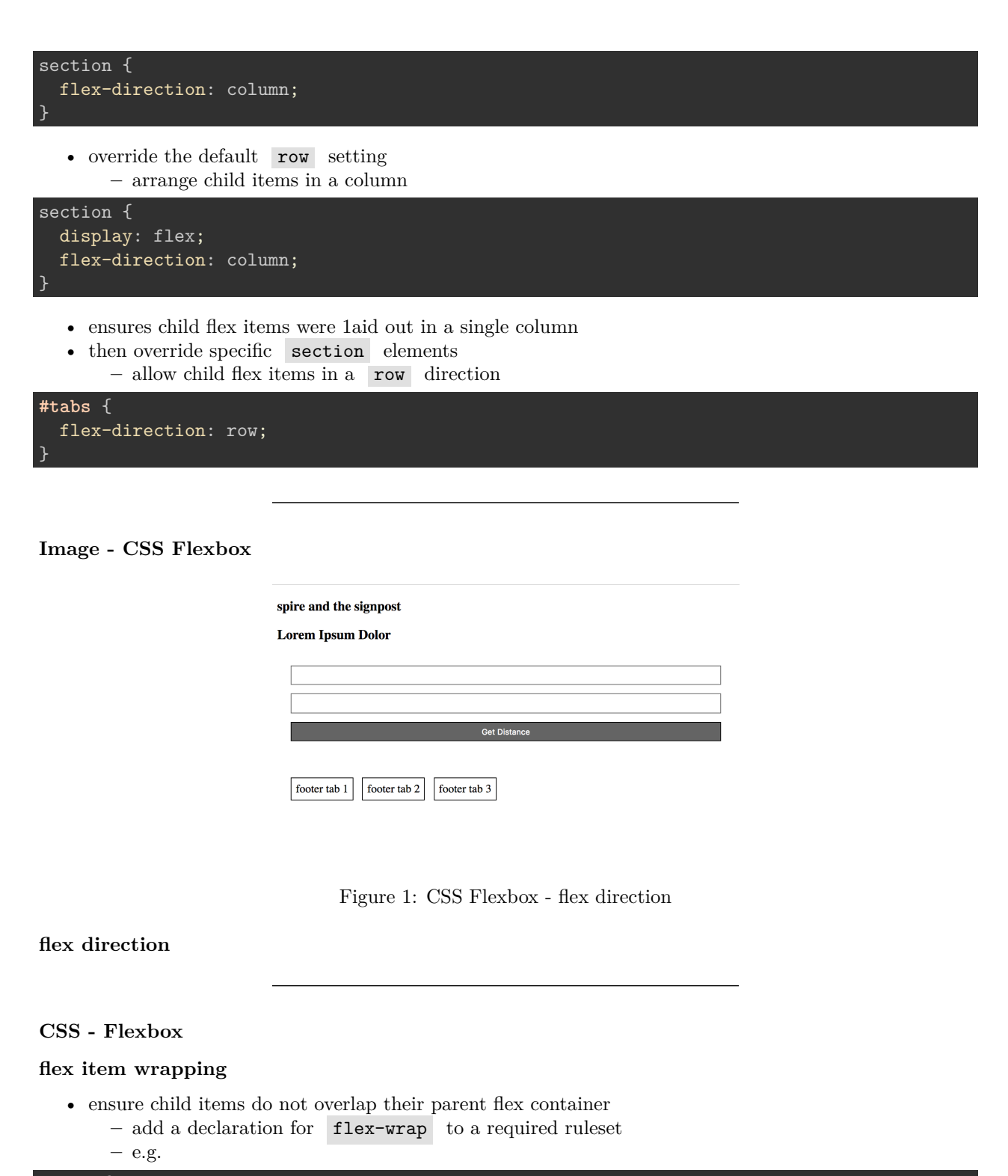

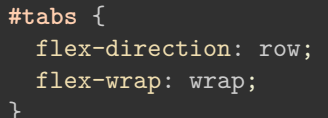

## Image - CSS Flexbox

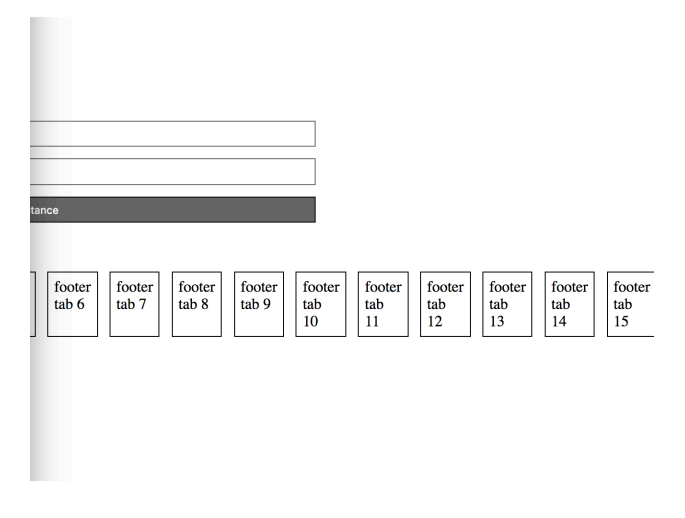

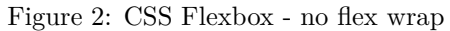

without wrap

Image - CSS Flexbox

| spire and the signpost                                                                            |  |  |  |  |  |
|---------------------------------------------------------------------------------------------------|--|--|--|--|--|
| Lorem Ipsum Dolor                                                                                 |  |  |  |  |  |
|                                                                                                   |  |  |  |  |  |
|                                                                                                   |  |  |  |  |  |
|                                                                                                   |  |  |  |  |  |
| Get Distance                                                                                      |  |  |  |  |  |
|                                                                                                   |  |  |  |  |  |
| footer tab 1     footer tab 2     footer tab 3     footer tab 4     footer tab 5     footer tab 6 |  |  |  |  |  |
| footer tab 7     footer tab 8     footer tab 9     footer tab 10     footer tab 11                |  |  |  |  |  |
| footer tab 12     footer tab 13     footer tab 14     footer tab 15                               |  |  |  |  |  |

Figure 3: CSS Flexbox - flex wrap

with wrap

Video - Flexbox

flexible design Examples of Modular UI Design Source - Modular UI Design - YouTube

HTML5, CSS, & JS - example - part 5 add flex to grid layout - option 1 • we might specify CSS properties for a flex container

```
.flex-container {
    display: flex; /* defines container as flex */
    flex-direction: row; /* defines positioning of items added to container */
    flex-wrap: wrap; /* defines whether to wrap items to another line */
    justify-content: flex-start; /* defines start point and distribution of items */
```

- allows us to position our container starting at the left
  - items contained in a row
  - contained items wrapping to additional lines if necessary
- many additional options available for each property
- also add rulesets for specific styling of items within a flex container
- we could add properties to a flex item such as
  - specify the order of the flex items
  - whether a particular item can grow or shrink relative to content
  - default size of an item before any remaining space is distributed
  - individual alignment for a given item...

## CSS - Flexbox

#### flex direction reverse

- also set flex direction to reverse
  - starts flex items from the right on an English language browser

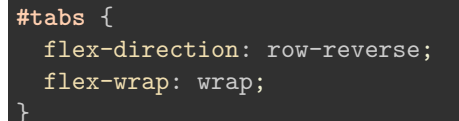

#### Image - CSS Flexbox

| spi | re and the signpost                                                                               |
|-----|---------------------------------------------------------------------------------------------------|
| Lo  | rem Ipsum Dolor                                                                                   |
|     |                                                                                                   |
|     |                                                                                                   |
|     | Get Distance                                                                                      |
|     |                                                                                                   |
|     | footer tab 6     footer tab 5     footer tab 4     footer tab 3     footer tab 2     footer tab 1 |
|     | footer tab 11     footer tab 10     footer tab 9     footer tab 8     footer tab 7                |
|     | footer tab 15 footer tab 14 footer tab 13 footer tab 12                                           |
|     |                                                                                                   |

Figure 4: CSS Flexbox - flex direction reverse

flex direction reverse

#### CSS - Flexbox

#### flex-flow shorthand

- also combine *direction* and *wrap* into a single declaration
  - flex-flow
  - now contain values for both row and wrap

```
– e.g.
```

```
#tabs {
   flex-flow: row wrap;
```

## HTML5, CSS, & JS - example - part 6

## add flex to grid layout - option 2

• flex container for option 2 design

```
/* note container - flex */
.note-output {
    display: flex;
    justify-content: space-between;
    flex-wrap: wrap;
    row-gap: 20px;/*applies to rows of items - not above first row... */
    padding-top: 20px;
```

- output notes section
  - organise single notes as flex items
  - add gap between rows of flex items
- justify content in container
  - notes start at left edge, end at right edge
  - space between evenly apportioned per note

## CSS - Flexbox

## sizing of flex items

- for each flex item, we may need to specify apportioned space in the layout
  - e.g. set space as an equal proportion for each flex item
  - we may add the following to a child item ruleset

```
div.fTab {
   flex: 1;
}
```

- defines each child flex item <div class="fTab">
  - occupy an equal amount of space within the given row
  - after considering margin and padding
- **n.b.** this value is proportional
  - doesn't matter if the value is 1 or 100 &c.
- define additional flex proportions for specific child items

– e.g.

- each odd  $\mathit{flex-item}$  will now occupy twice available space
  - space in the current direction

## Image - CSS Flexbox

spire and the signpost
Lorem Ipsum Dolor

Get Distance

footer tab 1
footer
tab 2
footer tab 3
footer
tab 4
footer tab 5
footer tab 5
footer tab 7
footer tab 7
footer tab 7
footer tab 7
footer tab 7
footer tab 7
footer tab 7
footer tab 7
footer tab 7
footer tab 7
footer tab 7
footer tab 7
footer tab 7
footer tab 7
footer tab 7
footer tab 7
footer tab 7
footer tab 7
footer tab 7
footer tab 7
footer tab 7
footer tab 7
footer tab 7
footer tab 7
footer tab 7
footer tab 7
footer tab 7
footer tab 7
footer tab 7
footer tab 7
footer tab 7
footer tab 7
footer tab 7
footer tab 7
footer tab 7
footer tab 7
footer tab 7
footer tab 7
footer tab 7
footer tab 7
footer tab 7
footer tab 7
footer tab 7
footer tab 7
footer tab 7
footer tab 7
footer tab 7
footer tab 7
footer tab 7
footer tab 7
footer tab 7
footer tab 7
footer tab 7
footer tab 7
footer tab 7
footer tab 7
footer tab 7
footer tab 7
footer tab 7
footer tab 7
footer tab 7
footer tab 7
footer tab 7
footer tab 7
footer tab 7
footer tab 7
footer tab 7
footer tab 7
footer tab 7
footer tab 7
footer tab 7
footer tab 7
footer tab 7
footer tab 7
footer tab 7
footer tab 7
footer tab 7
footer tab 7
footer tab 7
footer tab 7
footer tab 7
footer tab 7
footer tab 7
footer tab 7
footer tab 7
footer tab 7
footer tab 7
footer tab 7
footer tab 7
footer tab 7
footer tab 7
footer tab 7
footer tab 7
footer tab 7
footer tab 7
footer tab 7
footer tab 7
footer tab 7
footer tab 7
footer tab 7
footer tab 7
footer tab 7
footer tab 7
footer tab 7
footer tab 7
footer tab 7
footer tab 7
footer tab 7
footer tab 7
footer tab 7
footer tab 7
footer tab 7
footer tab 7
footer tab 7
footer tab 7
footer tab 7
footer tab 7
footer tab 7
footer tab 7
footer tab 7
footer tab 7
footer tab 7
footer tab 7
footer tab 7
footer tab 7
footer tab 7
footer tab 7
footer tab 7
footer tab 7
footer tab 7
footer tab 7
footer tab 7
footer tab 7
footer tab 7
footer tab 7
footer tab 7
footer tab 7
footer tab 7
footer tab 7
footer tab 7
footer tab 7
footer tab 7
footer tab 7
footer tab 7
footer tab 7
footer tab 7
footer tab 7
f

Figure 5: CSS Flexbox - flex item sizing

## flex item sizing

## CSS - Flexbox

#### minimum size

• then set a minimum size for a flex item

– e.g.

div.fTab {
 flex: 1 100px;

• or a relative unit for the size

```
div.fTab {
    flex: 1 20%;
}
```

- each flex item will initially be given a minimum
  - e.g. 20% of the available space
  - the remaining space will be defined relative to proportion units

## Image - CSS Flexbox

flex item sizing

#### spire and the signpost

#### Lorem Ipsum Dolor

|                              | Get Distance                 |                 |
|------------------------------|------------------------------|-----------------|
|                              |                              |                 |
| footer<br>tab 1 footer tab 2 | footer<br>tab 3 footer tab 4 | footer<br>tab 5 |
| footer tab 6                 | footer tab 7                 |                 |

Figure 6: CSS Flexbox - flex item sizing - minimum size

## HTML5, CSS, & JS - example - part 7

#### add flex to notes

- flex container and items useful for organising and positioning our notes
- due to uncertainty about content, size, and general note requirements
  - flex positioning and styling removes the need for assumptions or fixed sizes
- we can start to modify the styling and rendering of our notes using flex

```
/* flex item */
.flex-item {
  flex-basis: 300px; /* default size before extra */
  flex-grow: 1; /* all items will be equal */
```

- gives us a default smallest size for each note
- then the ability for each note to grow to fill the row as required
- also work with responsive layouts
  - due to the minimum size and the option to grow for each item
  - and wrap flex items per flex container
- modify and update styles as we develop travel notes app

DEMO - Travel Notes - grid layout with flex notes

Image - HTML5, CSS, & JS - Flex Notes

Image - HTML5, CSS, & JS - Flex Notes 2

Image - HTML5, CSS, & JS - Flex Notes 3

HTML5, CSS, & JS - example - part 8

add flex to notes

| travel notes<br>record notes from various places visited                                                                                                    |         |                                                                                                    | menu                                                                                                    |                                                                                                    | search    |                                                                                                    |
|----------------------------------------------------------------------------------------------------|---------|----------------------------------------------------------------------------------------------------|----------------------------------------------------------------------------------------------------|----------------------------------------------------------------------------------------------------|-----------|----------------------------------------------------------------------------------------------------|
| add note                                                                                                    |         | H                                                                                                    | ĸ                                                                                                    |                                                                                                    |           |                                                                                                    |
| Deterts all                                                                                                    |         |                                                                                                    |                                                                                                    |                                                                                                    |           |                                                                                                    |
| Leven ipsum delar at annt, consecturar<br>adpission gain. Dones utilizes saturgitati elle<br>consecturar. Dava de saturali elle disa per per<br>consultati. Supportatione expressione en si se<br>consultati. Supportatione expressione en si se<br>consultati. Supportatione expressione en si se<br>consultati. Supportatione expressione en si se<br>consultati. Supportatione expressione en si se<br>consultati en esta esta esta esta esta esta esta<br>interportante esta esta esta esta esta esta<br>esta esta esta esta esta esta esta esta                                                                                                    | CANDES  |                                                                                                    |                                                                                                    | sion .                                                                                                    |           | BORKY                                                                                                    |
| Leven journ doler si auset, consecturar<br>dipiscie gilt. Donce ultrices succipit les<br>consecursos. Casa de succi di si di les esperi-<br>constituit. Supportaise regranta licon mi, si<br>constituit. Supportaise regranta licon mi, si<br>constituit. Supportaise regranta licon mi, si<br>constituit. Supportaise esperatori di la succi<br>internato, licon di la succi di minima di<br>periora dari patricosa. Constituita<br>massi si augest efficitta, es deplos nea<br>frementa, "assate traventi patratti<br>licondaria di la succi magna di la succi di la succi<br>periorato dari patrico di la succi di la succi<br>licondaria di la succi magna di la succi di la succi<br>forgiat, es neccipit magna di estenza. Dones<br>resontanti sinciali farenza di mentenzio. | antibes |                                                                                                    |                                                                                                    | juan les pins                                                                                                    |           | Lorem ipsum dolor at anet, consecture<br>adjusting dit. Done thiose subjects subject to<br>come strame. Can subject to adjustication of the<br>common strame can be adjustication of the<br>common in the subject to the subject to the<br>target sequences and the subject to the subject<br>manual adjustication of the subject to the<br>manual adjustication of the subject to the<br>manual adjustication of the subject to<br>manual adjustication of the subject to<br>manual adjustication of the subject to<br>manual adjustication of the subject to<br>manual adjustication of the subject to<br>manual adjustication of the subject to<br>manual adjustication of the subject<br>labority. For the subject to the subject<br>labority. For the subject to the subject<br>labority of the subject to the subject<br>labority of the subject to the subject<br>labority of the subject labority. The subject<br>labority of the subject labority of the subject<br>labority of the subject labority of the subject<br>labority of the subject labority of the subject<br>labority of the subject labority of the subject<br>labority of the subject labority of the subject<br>labority of the subject labority of the subject<br>labority of the subject labority of the subject<br>labority of the subject labority of the subject<br>labority of the subject labority of the subject<br>labority of the subject labority of the subject<br>labority of the subject labority of the subject<br>labority of the subject labority of the subject<br>labority of the subject labority of the subject<br>labority of the subject labority of the subject labority of the subject<br>labority of the subject labority of the subject labority of the subject<br>labority of the subject labority of the subject labority of the |
| ***                                                                                                    |         | Lorem ipsum i<br>ultrices suacijo<br>sugue. Suspen<br>Suspendisse ej<br>In varius vel tu<br>pulvinar dui p<br>Donec aliquan<br>fermentam. Pr<br>neo felis hende<br>Suspendisse ul<br>magna elemen | dolor sit amet, or<br>it leo cursus curs<br>disse possere ne<br>gestas lacus mi,<br>argis eget vehicu<br>ulvinar sed. Curs<br>n massa id sapier<br>esent venenatis<br>rerit, cursus leo a<br>llamcorper lacus<br>turn. Donoc vens | mectetur adipiscing elit. Donore<br>un: Cras ao sagittis elit, neo porte<br>etillas equet convalis.<br>es commodo lorem accumanto es<br>las Sed iaculis finibus nulla, eu<br>bibut traisique Intonce suisanot,<br>efficitur, es dapibus nune<br>pharters loboris. Pelentesque<br>ecumana, dignissim nibh,<br>eo saugue fregita, eu suscipit<br>matis laculis fermentum | st tropez |                                                                                                    |
| app's copyright information, additional Tinks                                                                                                    |         |                                                                                                    |                                                                                                    |                                                                                                    |           |                                                                                                    |

Figure 7: Grid Layout - flex notes

• Notes with Flex and Media Queries

# HTML5, CSS, & JS - example - part 9

## add flex to notes - option $\mathbf{2}$

- define styling for flex items in option 2 design
- note defined using card layout design
  - card-view, card-content

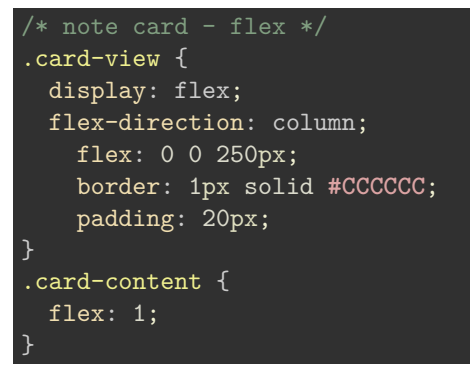

- card is flex container for child flex items
  - e.g. note content, header, footer &c.
- **flex** defines shorthand property
  - $-\,$  flex-grow, flex-shrink, flex-basis
  - note set to initial length of  $\ \tt 250px$

| travel notes<br>record notes from various places visited                                                                                                    |                                                                                                    |  |  |
|----------------------------------------------------------------------------------------------------|----------------------------------------------------------------------------------------------------|--|--|
| nenu                                                                                                    |                                                                                                    |  |  |
| earch                                                                                                    |                                                                                                    |  |  |
| add note<br>add                                                                                                    |                                                                                                    |  |  |
| innes                                                                                                    | nice                                                                                                    |  |  |
| ionaco                                                                                                    | menton                                                                                                    |  |  |
| orem ipsum dolor sit amet, consectetur<br>lipiscing elit. Donce ultrices suscipit loo<br>arsus cursus. Cras ac sagittis elit, noc porta<br>ugue. Suspendisse opsuzere nec tellus eget<br>omrado lorem accumsan eu. In varius vel<br>pris eget vehicula. Sed iacuis finibus nulla,<br>a pulvinar dui pulvinar sed. Curabitar<br>istique thoncus euismed. Donce aliquam<br>assa id sapien efficitar, eu dapibus nunc<br>immentum. Praesent venenatis phartera<br>bortis. Pellentesque nec felis benderit,<br>arsus los accumsan, dignissim nibh.<br>uspendisse ultamcorper lacus eu augue<br>ragiat, eu suscipit magna elementam. Donce<br>enenatis iaculis fermentum | Lorem ipsum dolor sit amet, consectetur<br>adipiscing elit. Donce ultrices suscipit leo<br>cursus cursus. Cras ac sagitti selit, neo porta<br>augue. Suspendisse posuere nec tellus eget<br>convallis. Suspendisse goptas lacus mi, ac<br>commodo lorem accumsan eu. In varius vel<br>turpis eget vehicula. Sed iaculis finibos nulla<br>eu pulvinar dui pulvinar sed. Curabitur<br>tristique thoncus euismod. Donce aliquam<br>massa id sapien efficitur, eu dapibus nunc<br>fermentam. Praesent venenatis pharetra<br>lobottis. Pellentesque nec felis henderit,<br>cursus leo accumsan, dignissim nibh.<br>Suspendiseu ultancorper lacus eu augue<br>feugiat, eu suscipit magna elementam. Done<br>venenatis iaculis fermentum |  |  |
| ntibes                                                                                                    | st tropez                                                                                                    |  |  |

Figure 8: Grid Layout - flex notes - medium

| record                                                                                                    | notes from various places visited                                                                                                    |
|----------------------------------------------------------------------------------------------------|----------------------------------------------------------------------------------------------------|
| menu                                                                                                    |                                                                                                    |
| search                                                                                                    |                                                                                                    |
| add not                                                                                                    | te                                                                                                    |
|                                                                                                    | add                                                                                                    |
|                                                                                                    |                                                                                                    |
| Delete all<br>Lorem ipsu<br>Cras ac sag<br>igestas lacu<br>finibus null                                                                                                    | m dolor sit amet, consectetur adipiscing elit. Donec ultrices suscipit leo cursus cursus<br>ittis elit, nec porta augue. Suspendisse posuere nec tellus eget convallis. Suspendisse<br>s mi, ac commodo lorem accumsan eu. In varius vel turgis eget vehicula. Sed iaculis<br>a, eu pulvinar dui pulvinar sed. Curabitar tristique rhoncus euismod. Donec aliquam                                                                                                    |
| Delete all<br>Lorem ipsu<br>Cras ac sag<br>rgestas lacu<br>finibus null<br>massa id sa<br>Pellentesqu<br>acus eu au                                                                                                    | m dolor sit amet, consectetur adipiscing elit. Donec ultrices suscipit leo cursus cursus<br>ittis elit, nec porta augue. Suspendisse posuere nec tellus eget convallis. Suspendisse<br>as mi, ac commodo lorem accumsan eu. In varius vel turpis eget vehicula. Sed iaculis<br>a, eu pulvinar dui pulvinar sed. Curabitur tristique rhoncus euismod. Donec aliquam<br>pien efficitur, eu dapibus nunc fermentum. Praesent venenatis pharetra lobortis.<br>e nec felis hendrerit, cursus leo accumsan, dignissim nibh. Suspendisse ullamcorper<br>gue feugiat, eu suscipit magna elementum. Donec venenatis isforterit                                                                                                    |
| Delete all<br>Lorem ipsu<br>Cras ac sag<br>gestas lacc<br>finibus null<br>massa id sa<br>Pellentesqu<br>acus eu auj<br>cannes                                                                                                    | m dolor sit amet, consectetur adipiscing elit. Donec ultrices suscipit leo cursus cursus<br>ittis elit, nec porta augue. Suspendisse posuere nec tellus eget convallis. Suspendisse<br>as mi, ac commodo lorem accumsan eu. In varius vel turpis eget vehicula. Sed iaculis<br>a, eu pulvinar dui pulvinar sed. Curabitur tristique rhoncus euismod. Donec aliquam<br>pien efficitur, eu dapibus nunc fermentum. Praesent venenatis pharetra lobortis.<br>e nec felis hendrerit, cursus leo accumsan, dignissim nibh. Suspendisse ullamoorper<br>gue feugiat, eu suscipit magna elementum. Donec venenatis iaculis fermentum                                                                                                    |
| Delete all<br>Lorem ipsu<br>Cras as sag<br>egestas lacc<br>finibus mull<br>massa id sa<br>Pellentesqu<br>acus eu au<br>annes                                                                                                    | m dolor sit amet, consectetur adipiscing elit. Donec ultrices suscipit leo cursus cursus<br>ittis elit, nec porta augue. Suspendisse posuere nec tellus eget convallis. Suspendisse<br>as mi, ac commodo lorem accumsan eu. In varius vel turpis eget vehicula. Sed iaculis<br>a, eu quevinar dui pulvinar sed. Curabitar tristique rhoneus eusismod. Donec aliquam<br>pien efficitur, eu dapibus nunc fermentum. Praesent venenatis pharetra lobortis.<br>e nec felis hendrerit, cursus leo accumsan, dignissim nibh. Suspendisse ullamcorper<br>gue feugiat, eu suscipit magna elementum. Donec venenatis iaculis fermentum                                                                                                    |
| Detete all<br>Lorem ipsu<br>Cras ac sag<br>rgestas lact<br>finibus null<br>massa id sa<br>Pellentesqu<br>acus eu au<br>cannes<br>monaco<br>Lorem ipsu<br>Cras ac sag<br>rgestas lact<br>finibus null<br>massa id sa<br>Pellentesqu<br>acus eu au | m dolor sit amet, consectetur adipiscing elit. Donec ultrices suscipit leo cursus cursus<br>titis elit, nec porta augue. Suspendisse posuere nec tellus eget convallis. Suspendisse<br>as mi, ac commodo lorem accumsane eu. In varius vel turpis eget vehicula. Sed iaculis<br>a, cu pulvinar dui pulvinar sed. Curabitur tristique rhoncus euismod. Donec aliquam<br>pien efficitur, eu dapibus nunc fermentum. Praesent venenatis pharetra lobortis.<br>e nec feils hendrerit, cursus leo accumsan, dignissim nibh. Suspendisse ullamcorper<br>gue feugiat, eu suscipit magna elementum. Donec venenatis iaculis fermentum<br>m dolor sit amet, consectetur adipiscing elit. Donec ultrices suscipit leo cursus cursus<br>titis elit, nec porta augue. Suspendisse posuere nec tellus eget convallis. Suspendisse<br>as mi, ac commodo lorem accumsan eu. In varius vel turpis eget vehicula. Sedi aculis<br>a, eu pulvinar dui pulvinar sed. Curabitur tristique rhoncus eusismd. Donec aliquam<br>pien efficitur, eu dapibus nunc fermentum. Praesent venenatis pharetra lobortis.<br>e nec feils hendrerit, cursus leo accumsan, dignissim nibb. Suspendisse ullamcorper<br>gue feugiat, eu suscipit magna elementum. Praesent venenatis pharetra lobortis. |

Figure 9: Grid Layout - flex notes - small

#### CSS - Flexbox

#### flex item alignment

- Flexbox allows us to define alignment for flex items in each flex container
  - relative to the main and cross axes
- e.g. we might want to specify a centred alignment for flex items

```
#tabs {
   flex-direction: row;
   flex-wrap: wrap;
   align-items: center;
```

- align-items: center
  - causes flex item in flex container to be centred along the cross axis
  - however, they'll still maintain their basic dimensions
- also modify value for align-items to either flex-start or flex-end
- such values will align flex items to either start or end of cross axis

## CSS - Flexbox

## override align per flex item

- as with flex
  - also override alignment per flex item
  - using align-self property add a value for positioning
- e.g. a sample declaration might be as follows

```
div.fTab:nth-child(even) {
  flex: 2;
  align-self: flex-end;
}
```

#### CSS - Flexbox

#### justify content for flex item

- also specify justify-content for flex items in a flex container
- property allows us to define position of a flex item relative to main axis
- default value is flex-start
- then modify it relative to one of the following
  - flex-end

```
- center
```

- space-around

\* distributes each flex item evenly along main axis with space at either end

- space-between
  - \* same as space-around without space at either end...

CSS - Flexbox

alignment and order - part 1

- define alignment relative to each axis using a specific declaration
  - e.g. for the main we may use justify-content
  - for the cross axis we use align-items
- also modify layout order of flex items
- without directly changing underlying source order
- use the following pattern to specify order

| <pre>div.fTab:first-child {</pre> |  |  |
|-----------------------------------|--|--|
| order: 1;                         |  |  |
| }                                 |  |  |

• first flex item will now move to the end of the tab list

## Image - CSS Flexbox

| spire and the sig | gnpost          |              |                 |              |                 |                 |
|-------------------|-----------------|--------------|-----------------|--------------|-----------------|-----------------|
| Lorem Ipsum D     | olor            |              |                 |              |                 |                 |
|                   |                 |              |                 |              |                 |                 |
|                   |                 |              |                 |              |                 |                 |
|                   |                 |              |                 |              |                 |                 |
|                   |                 | 0-1          | Distance        |              |                 |                 |
|                   |                 | Ge           | Distance        |              |                 |                 |
|                   |                 |              |                 |              |                 |                 |
| footer tab 2      | footer<br>tab 3 | footer tab 4 | footer<br>tab 5 | footer tab 6 | footer<br>tab 7 | footer<br>tab 1 |

Figure 10: CSS Flexbox - flex item order 1

flex item order

## CSS - Flexbox

## alignment and order - part 2

- due to default order for flex items
  - by default, all flex items have an order value set to 0
- higher the order value, later the item will appear in the list &c.
- items with the same order will revert to the order in the source code
- also possible to ensure certain items will always appear first
  - or at least before default order values
  - by using a negative value for the order declaration
  - e.g.

div.fTab:last-child {
 order: -1;
}

CSS - Flexbox

nesting flex containers and items - part 1

- Flexbox can also be used to create nested patterns and structures
  - e.g. we may set a flex item as a flex container for its child nodes
- we might add a banner to the top of a page

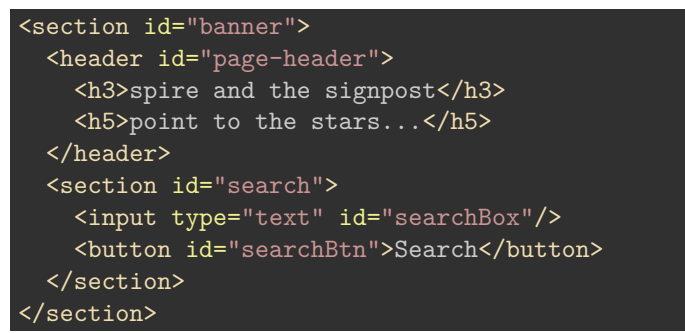

## CSS - Flexbox

nesting flex containers and items - part 2

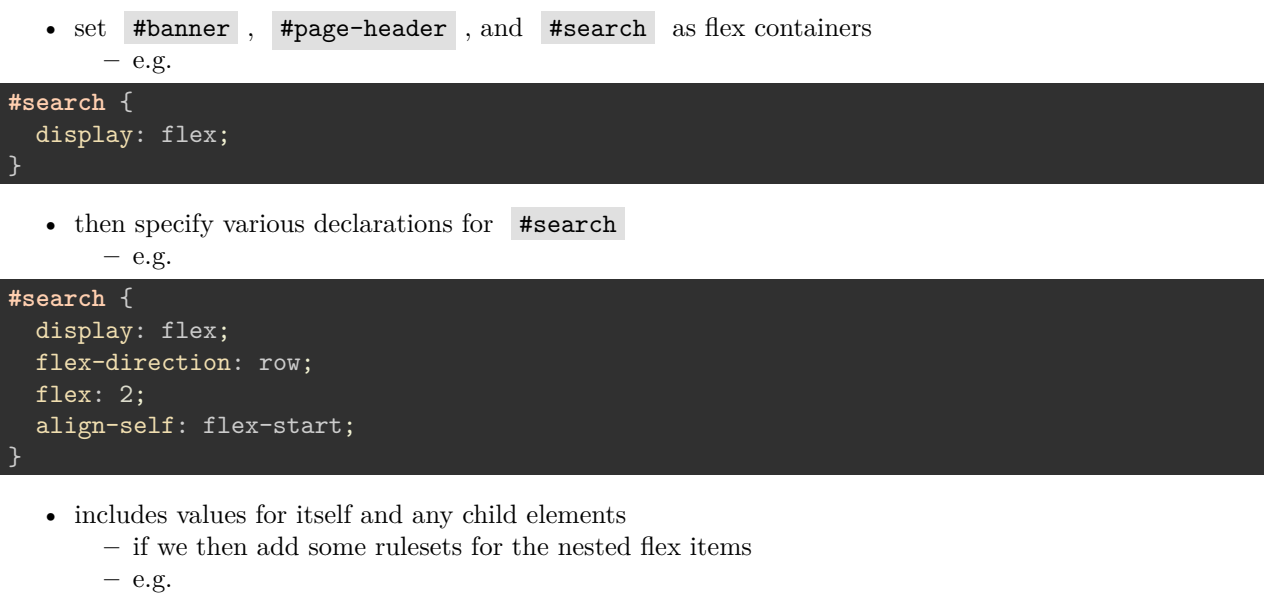

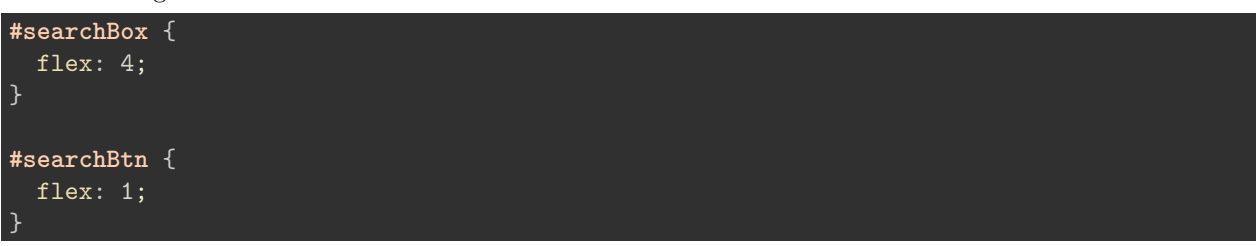

• we get a simple proportional split of 4:1 for the input field to the button

## Image - CSS Flexbox

nested flex containers

| spire and the signpost<br>point to the stars |                      |                           | Search     |
|----------------------------------------------|----------------------|---------------------------|------------|
|                                              |                      |                           |            |
|                                              | Get Distance         |                           |            |
| footer tab 2 foo                             | ter tab footer tab 4 | footer tab 5 footer tab 6 | footer tab |

Figure 11: CSS Flexbox - nested flex containers

#### HTML5, CSS, & JS - example - part 10

## add flex to notes - option 2

- define rulesets for child items
  - card-view header
  - card-view footer

```
.card-view header {
    padding: 10px;
    background-color: #6666666;
    color: #EEEEEE;
    font-size: 17px;
}
.card-view footer {
    border-top: 1px solid #6666666;
    padding: 10px 0;
}
```

• DEMO - Travel Notes - Version 3 - Grid

Image - HTML5, CSS, & JS - Flex Notes

Image - HTML5, CSS, & JS - Flex Notes

## CSS grid layout - part 8

#### media queries

- often need to consider a mobile-first approach
- introduction of CSS3, we can now add media queries
- modify specified rulesets relative to a given condition
- eg: screen size for a desktop, tablet, and phone device
- media queries allow us to specify a breakpoint in the width of the viewport

   will then trigger a different style for our application
- could be a simple change in styles
- such as colour, font etc
- could be a modification in the grid layout

| ard | head | or |
|-----|------|----|
| aru | neau | CI |

Lorem ipsum dolor sit amet, consectetur adipiscing elit.

card footer...

Figure 12: Grid Layout - flex notes - card design

| add note      | 266                                                                                                    | image search                                                                                                    | search                                                                                                    |
|---------------|----------------------------------------------------------------------------------------------------|----------------------------------------------------------------------------------------------------|----------------------------------------------------------------------------------------------------|
| note controls |                                                                                                    |                                                                                                    |                                                                                                    |
| card header   | Lavers spans data tak senet,<br>converterator allopicity att, bonec,<br>para tak senet and allow conver-<br>porter tradition prime are significant<br>production prime are significant<br>production prime are significant<br>production prime and the senet<br>response to the senet and the senet<br>response to the senet and the senet<br>many and texts. Self of entities the<br>senet and the senet are senet<br>and the senet and the senet and the<br>senet and the senet and the senet<br>prime and the senet and the senet<br>many and texts. Self of entities the<br>senet and the senet and the senet<br>prime and the senet and the senet and<br>the senet and the senet and the<br>senet and the senet and the senet and<br>the senet and the senet and the<br>senet and the senet and the senet and<br>the senet and the senet and the senet<br>text and the senet and the senet and<br>the senet and the senet and the senet<br>text and the senet and the senet and<br>the senet and the senet and the senet and<br>the senet and the senet and the senet and the senet and<br>the senet and the senet and the senet and<br>the senet and the senet and the senet and the senet and<br>the senet and the senet and the senet and the senet and the senet and the senet and the senet and the senet and the senet and the sen | Leven loans dobr is enet,<br>consected a sign is bob block.<br>The second second second second second<br>consected second second second<br>consected second second second<br>provide second second second second<br>pathors, imperiet level on<br>workstate needs, bit solarity and<br>second second second second second<br>second second second second<br>second second second second<br>second second second second<br>pathors is an experience of second<br>second second second second<br>second second second second<br>second second second second<br>second second second second<br>second second second second<br>second second second second<br>second second second second<br>second second second second<br>second second second second<br>second second second second<br>second second second second<br>second second second second<br>second second second second<br>second second second<br>second second second<br>second second second<br>second second second<br>second second second<br>second second second<br>second second second<br>second second second<br>second second second<br>second second second<br>second second second<br>second second<br>second | Lorent losant dolor sit and;<br>placent support an Local Stehendt<br>a solit-Carlin quant interdam,<br>placent support and the solitation<br>between the solitation of the solitation<br>placent interdam solitation with a<br>compare stands. Examination were<br>unreased texture and a level strack<br>compare stands. Examination were<br>placent and the solitation of the<br>compare stands. Examination were<br>placent of solitation and a level<br>placent of solitation and a level<br>placent of solitation and a level<br>placent of solitation and a level<br>solitation at versit. |

Figure 13: Grid Layout - flex notes - card view with space between

- effective widths for our columns per screen size etc...

## Image - Grid Layout 4

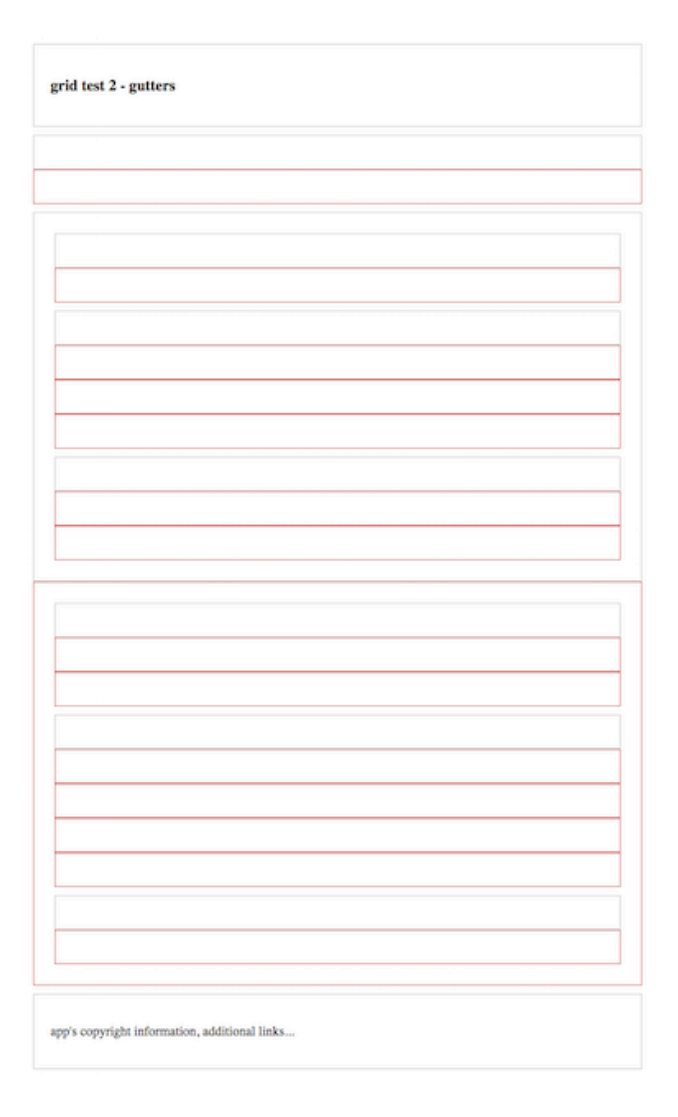

Figure 14: Grid Layout - Media Queries

## CSS3 Grid - responsive layout

intro

- display a layout with a variety of patterns and structures, e.g.
  - single column for a phone
  - add a sidebar for a tablet of lower window resolution
  - $-\,$  full width view with dual sidebars &c.
- use responsive designs and structures for various games, media playback...
- responsive works with variety of markup
  - e.g. transform SVG designs

#### CSS3 Grid - responsive layout

#### page structure

• start with a sample page structure for a HTML page

#### CSS3 Grid - responsive layout

```
page structure - HTML5
```

```
• add some HTML5 markup for a header , navigation , footer , and some main content
<div class="wrapper">
   <header class="site-header">
       <h3>Spire & the Signpost</h3>
       <h5>Shine through the gloom, and point to the stars...</h5>
   </header>
    <nav class="site-nav">
       <a href="">Home</a>
           <a href="">Charts</a>
           <a href="">Data</a>
           <a href="">Views</a>
       </nav>
   <aside class="content-side">
       <header>
           <h5>sidebar...</h5>
       </header>
   </aside>
    <main class="content">
       <article class="content-article">
           <header class="article-header">
               <h5>Welcome</h5>
           </header>
           ...
       </article>
   </main>
```

```
<section class="site-links">
        <h6>social links...</h6>
   </section>
   <footer class="site-footer">
        <h6>footer...</h6>
    </footer>
</div>
```

• demo - basic responsive

## CSS3 Grid - responsive layout

#### CSS and structure - part 1

- for the page structure
  - need to define some template areas for our grid in the CSS

– e.g.

```
.content {
   grid-area: content;
```

- use such template area names
  - defined with the grid-area property
  - define a layout for the overall page or part of a page

#### CSS3 Grid - responsive layout

```
CSS and structure - part 2
```

• template areas may then be used with the parent for the grid structure - e.g. wrapper for the overall page

![](_page_18_Figure_14.jpeg)

٠

- wrapper class will display as a grid
  - with a gap between each area of the grid
  - has a single column in this example
  - includes the required order for the grid areas

#### CSS3 Grid - responsive layout

#### define media query

- current example would be suitable for a collapsed phone view
  - single column view
  - will also render for other resolutions and devices
- then add a media query for alternative layouts and displays
  - may be triggered using a check of current width for screen
    - check width of window...

```
/* min 700 */
@media (min-width: 700px) {
    .wrapper {
        grid-template-columns: 1fr 3fr;
        grid-template-areas:
            "site-header site-header"
            "site-nav site-nav"
            "content-side content"
            "site-links site-footer"
        }
}
```

## CSS3 Grid - responsive layout

#### specific media query

- add further media queries to handle various rendering requirements
  - e.g. add height property to fix footer at bottom of page

```
@media (min-width: 700px) {
    .wrapper {
      grid-template-columns: 1fr 3fr;
      grid-template-rows: 120px 60px calc(98vh - 240) 60px;
      grid-template-areas:
        "site-header site-header"
        "site-header site-header"
        "site-nav site-nav"
        "content-side content"
        "site-links site-footer";
      height: 98vh;
    }
}
```

- specify height of current *viewport* using a relative unit, vh
- add grid-template-rows to define known heights for three of the four rows
- add a variant height for the main content
  - main content is only given a height corresponding to available space in viewer window
  - height achieved using the calc() function
- demo responsive with specific media query

## HTML5, CSS, & JS - example - part 11

## add responsive design - option $\mathbf{2}$

• add new CSS - responsive.css

• update index.html with new <link>

```
<link rel="stylesheet" href="assets/styles/responsive.css">
```

- define initial media queries, 915px and 545px
- 915px for desktop to tablet
- 545px for tablet to phone &c.

## HTML5, CSS, & JS - example - part 12

#### add responsive design - option 2

- media query for 915px
  - update wrapper, banner
  - adjust site-header & banner extras

#### div.wrapper {

```
grid-template-rows: 80px auto 80px;
margin: 20px 10px 0 10px;
}
div.banner {
  grid-template-rows: 80px;
  grid-template-areas:
       "site-logo site-header"
}
.site-header {
  margin-right: 0;
}
.banner-extras {
  display: none;
}
```

- need to update note controls, main content
- e.g. update flex for note card design
   better use of available width
- \_\_\_\_\_

Image - HTML5, CSS, & JS - Media Query -  $915\mathrm{px}$ 

#### HTML5, CSS, & JS - example - part 13

## add responsive design - option 2

- update note controls
  - move to stacked rows
  - one row per option, input field

```
.page-heading {
   grid-template-columns: 100%;
   grid-template-areas:
        "add-note"
        "search-images"
        "note-controls";
}
```

| travel notes                |                                                                                                    |
|-----------------------------|----------------------------------------------------------------------------------------------------|
| add note                    | image search search                                                                                                    |
| note controls<br>Delete all |                                                                                                    |
| card header                 | Lorem ipsum dolor sit amet,<br>consectetur adipiccing elit. Donec<br>placerat sapien ac lacus bibendum,<br>a solicitudin quam interdum.<br>Donec tristique purus nec sapien<br>tempor rutum. Proin eget quam<br>pulvinar, imperdiet felis eu,<br>vestbulum sem. Ut pellentesque<br>venenaits neque, la volutata dina<br>corgue si a meet, im, mi bictusara<br>corgue si anet, im, mi bictusara<br>corgue si anet, im, mi bictusara<br>corgue si anet, im, mi bictusara<br>corgue si anet, in, mi bictusara<br>corgue si anet, in, mi bictusara<br>portitor diam. In et arcu rhoncus,<br>tinciduro do a, interdum est.<br>Donec eu nisi totror. Nulla vel<br>volutata netus. Sed justo erat,<br>scelerisque et prefum non,<br>solicitudin et velit. |
| Lorem ipsum dolor sit amet, | Lorem ipsum dolor sit amet,                                                                                                    |

![](_page_21_Figure_1.jpeg)

update HTML for input group

 container for input field and button

```
<div class="input-group">
    <input type="text" id="input-note" />
    <button id="add-note">add</button>
</div>
```

• update CSS with flex for input group

```
.input-group {
    display: flex;
    justify-content: space-around;
    flex-grow: 1;
```

Image - HTML5, CSS, & JS - Media Query - 915px

## HTML5, CSS, & JS - example - part 14

## add responsive design - option $\mathbf 2$

- update input group with modified styles, aesthetics, same sizes &c.
- add ruleset for input-group to style.css only
   style applied regardless of page width

/\* group input and button \*
.input-group {

| $\square$ | travel notes | 783px × 955p |
|-----------|--------------|--------------|
| add no    | te           | add          |
| image     | search       | search       |
| note c    | ontrols      |              |

Figure 16: Media Query - 915px - note controls & input

![](_page_22_Picture_2.jpeg)

Image - HTML5, CSS, & JS - Media Query - 915px

![](_page_22_Picture_4.jpeg)

Figure 17: Media Query - 915px - input group - desktop

## References

- MDN CSS Flexbox
- W3 Schools CSS Flexbox
- Various
  - Example Responsive UI Designs YouTubeMDN CSS3 Grid

  - Modular UI Design YouTube